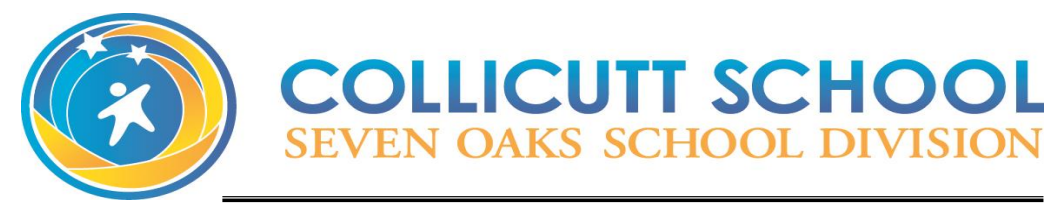

### 75 Cottingham Street, Winnipeg, Manitoba, R2V 3B5 Phone: 204-338-7937 • Fax: 204-663-8481 *PRINCIPAL*: Jamil Mian

Revised: June 7, 2024

# KINDERGARTEN SCHOOL SUPPLY LIST 2024 / 2025

<u>Please bring to your orientation meeting</u>:

- \$35.00 School Fee (cash or cheque) if you have not already paid online.
- Student Information Form completed
- Indoor shoes/runners suitable for use in gymnasium (Velcro only and labelled with their name)
- A complete change of clothes (shirt, pants, underwear, and socks) in a zip lock bag labelled with your child's name (to remain at school)
- A recent 4 x 6 size family photo
- 2 boxes of tissues

<u>Please have your child bring on their first day of school:</u>

- A full-sized backpack
- A reusable water bottle

\*\*please label backpack, water bottle, and all outerwear with your child's name\*\*

Seven Oaks School Division, has made a commitment to keeping costs to a minimum for your child's education as well as for school-related activities, i.e. field trips. In keeping with this philosophy, we will be making every effort to keep costs to a minimum.

- Exact amount if paying in cash please (we do not have change)
- Cheques must be made payable to Collicutt School
- Pay on-line through side for instructions)

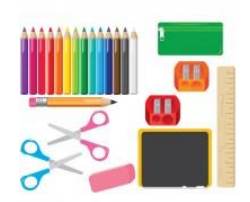

#### Parent Connect (see reverse

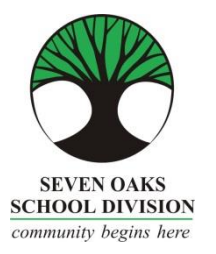

## Parent Connect On-Line Payments

#### Seven Oaks School Division is pleased to accept on-line payment through Parent Connect! Both Visa and MasterCard are accepted.

- 1. Choose the Fees tab drop down after you have logged in to Parent Connect.
  - a) Detail Fee History will allow you to see all fees assessed, both paid and unpaid
  - b) Fees for Payment will only show you your outstanding fees
- 2. If you chose Detail Fee History, click Fees-Payment
  - a) Under the Pay Line column, click the lines you wish to pay NOTE: if the Pay Line box is greyed out, it is not available for on-line payment
  - b) Press the Green "Ready to Pay" button
  - c) It will ask you to confirm the payment amount: Make a Payment to proceed or Close to cancel.
- 3. Please read the screen for further information. You will be directed to a fully secure payment processing system. No credit card information is stored by Seven Oaks School Division.
- 4. Enter your Credit Card details and review the information provided, then click Process Transaction.
- 5. Your payment has been processed and you will be returned to Parent Connect where you will be able to print your receipt.
- 6. Thank you for your payment!